#### CSE 331 Software Design & Implementation

#### Winter 2025 Section 1 – HW1 and Tools

1

### Welcome

- Let's all introduce ourselves:
  - Name and pronouns
  - Year
  - What other classes you are taking this quarter
  - How many times would you have to find a seagull in your place of living before thinking someone was intentionally putting them there, and why?

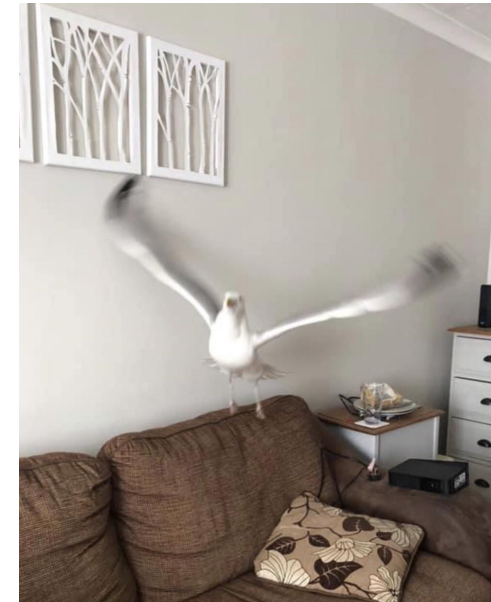

## Administrivia

- **Software Setup:** Due this morning!
  - If you haven't finished it yet, still submit your screenshot when you do, don't worry about late days for this one
- Knowledge Quiz: Due Monday, Jan 13th @ 11pm
- Homework 1:
  - Due Wednesday, Jan 15th @ 11pm
  - Released this evening (usual cycle)

# **Coding Setup**

#### Software we will use

- **Bash**: command-line shell (built-in on Mac, see course website to download Windows version)
  - Run echo "\${BASH\_VERSION}" to check for download
- **Git**: version control system (built-in on Mac, Windows version comes with Bash, above)
- **Node**: executes JavaScript code on the command-line (see link on course website to install)
  - Run node -v to check for download
- **NPM**: package manager (comes with Node, above)
- VS Code or the editor of your choice

### Node Demo

- Node: executes JavaScript code on the command-line (see link on course website to install)
  - Run node -v to check for download

- Useful for playing with the JavaScript language
- Try this to see what it does (does it crash?)
  - first start node and then type this in:

const x = {a: 1, b: "two"};
console.log(x.c);

## Git Demo

• **Git**: version control system (built-in on Mac, Windows version comes with Bash, above)

- Almost all professionals use some kind of version control system
  - git is probably the most popular today
  - git can be tricky to learn / understand
- We will only need it for getting the starter code
  - here is the command for sec1 (similar command for HW1)

git clone
https://gitlab.cs.washington.edu/cse331-25wi/materials/sec01.git

## NPM Demo

- **NPM**: package manager (comes with Node)
- Used to
  - install all the libraries needed for our code
  - compile, test, and run our code
- Use this command to install the libraries needed for sec1

```
npm install --no-audit
```

(leaving off --no-audit will generate some **bogus** error messages)

### VSCode Demo

• VS Code or the editor of your choice

- VS Code is relatively lightweight IDE
  - primary support for JavaScript and TypeScript (good for us)
- Extensions provide support for other languages and tools

### **NPM Start**

• **NPM**: package manager (comes with Node)

• Use this command to start

npm run start

• Then navigate to this URL in Chrome to see it work

http://localhost:8080

### **Browser Operation**

• Browser reads the URL to find the server to talk to

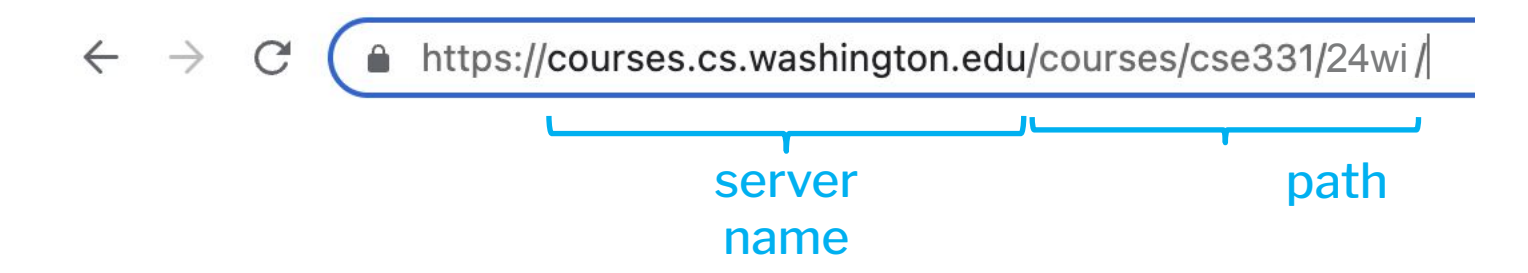

• Contact the given server and request the given path:

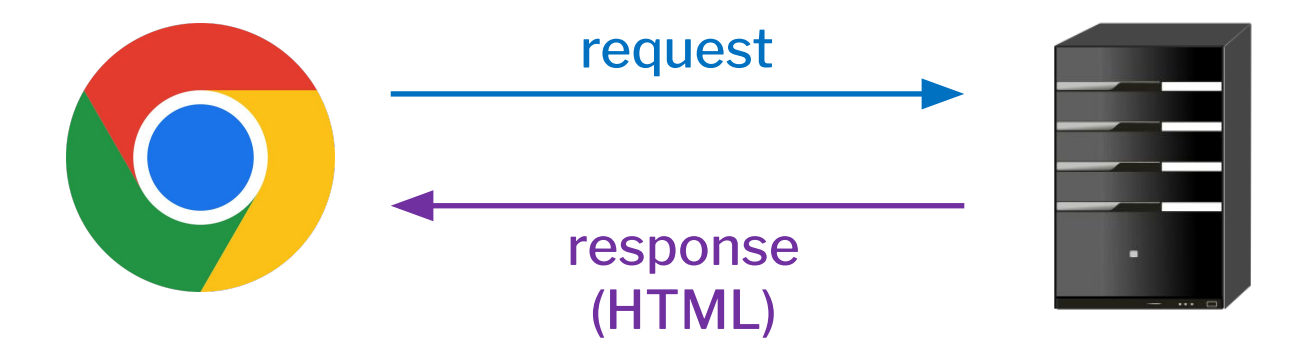

## **Browser Operation**

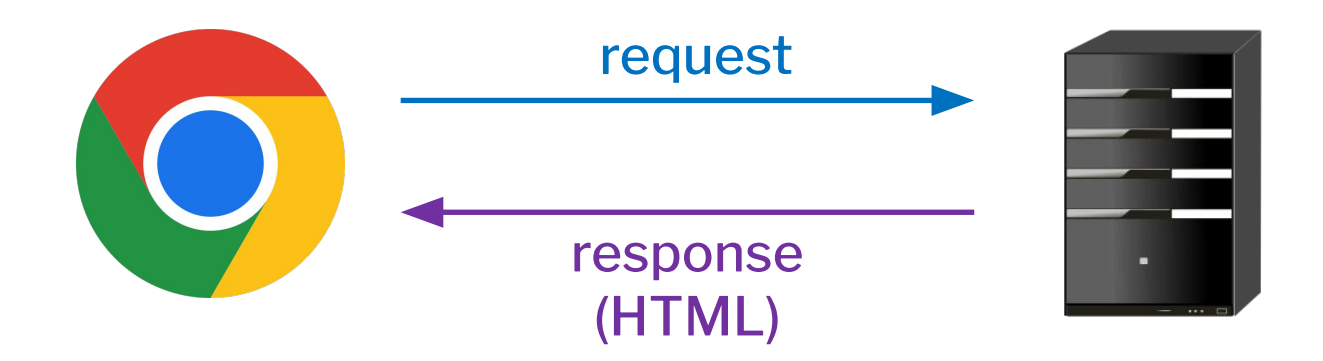

- HTML page can load JavaScript
  - starter code's index.html includes index.tsx
- Each time the page loads, browser executes index.tsx

## **Development Environment**

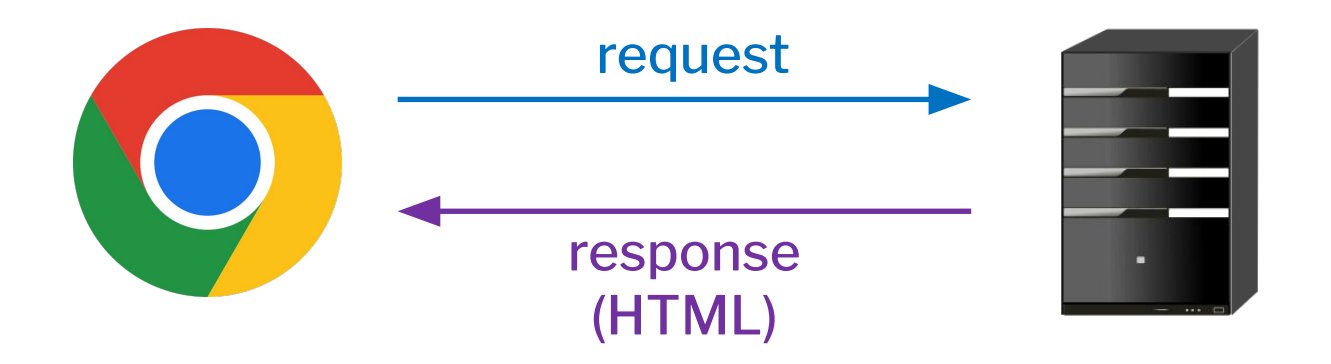

- "npm run start" starts a server that the browser can contact
  - server is running on this machine (localhost)
  - (more on servers later this quarter...)
- This server returns index.html but adds compiled JS into the page
  - also adds code to reload if the source code is changed!

## Custom Server (Review)

• Query Parameters (e.g. ?name=Fred) in requests (req)

```
const F = (req, res) => {
    if (req.query.name === undefined) {
        res.status(400).send({response: "Missing
        'name'"});
        return;
    }
    res.send(`Hi, ${req.query.name}`);
}
```

## HTTP Terminology (Review)

- **HTTP** Request include:
  - URL: Path and query parameters
  - Method: Get/Post
    - Get is used to read data on the server (can paste raw url in browser and get result back)
    - Post is used to change data on the server (cannot paste raw url in browser)
  - Body (for Post only)
    - used for sending large or non-string data to server
- **HTTP** Response Status Codes include:
  - 200 (ok)
  - 400-499 (Client error)
  - 500-599 (Server error)

## Debugging

Bugs can be split into 2 stages:

- Failure: the incorrect behavior that is <u>externally visible</u> (e.g. visible to a user/client)
- **Defect ("the bug"):** the actual mistake in the code

Debugging is the <u>search</u> from the **failure** back to the **defect** 

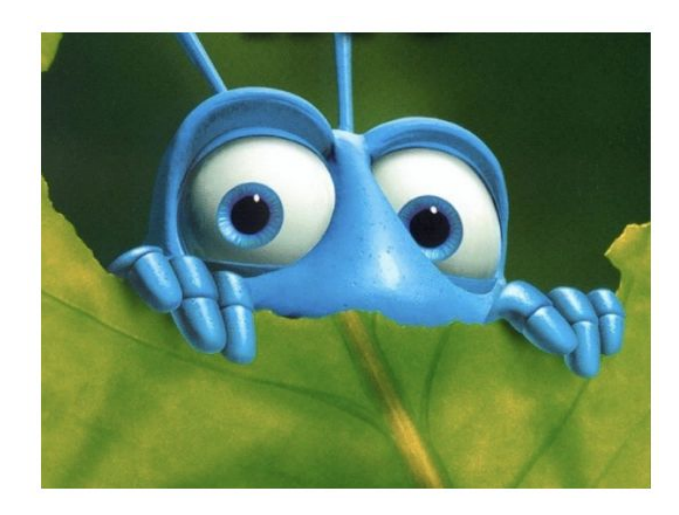

### Example

```
let A = [3, 28, 7, 15, 12, 234, 89, 834];
let s = 0;
for (let i = 0; i <= A.length; i++) {
    s += A[i];
}
console.log(s);
```

- Failure: prints NaN!
- **Defect:** "<=" should be "<" so we stay inside the array

## **Debugging Tips**

#### Check the easy stuff

- check files are saved
- restart server/computer/VS Code (this works more than you think)

#### Create a minimal example that demonstrates problem

- need a way to reliably reproduce the failure
- shrink the input that fails

#### • Look for common silly mistakes

- comparing records with ===
- misspelling the name of a method you were implementing usually caught by a type checker
- passing arguments in the wrong order

# **Debugging Tips**

- Make sure it is a bug!
  - check the spec carefully
- Be thoughtful & systematic
  - don't just try random changes
  - write down what you have tried
  - don't try the same thing again and again
  - think of experiments that reduce search space

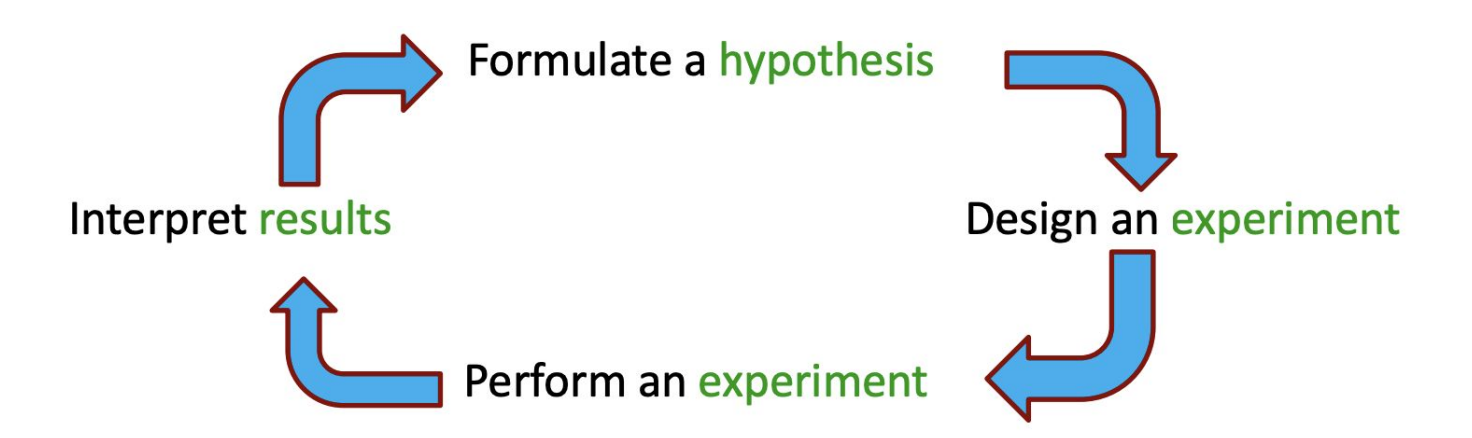

## **Debugging Tips**

- Try explaining the problem to someone / something
  - can even be a rubber duck ("rubber ducking")
  - Talking through the problem often helps you spot it this happens all the time
- Get some sleep!
  - the later it gets, the dumber you get
  - often don't realize it until 4–5am
  - Common to wake up and instantly see the problem

# **Bug Journalling**

#### Practice Log: <u>https://comfy.cs.washington.edu/service/hw1-practice</u> Homework Log: <u>https://comfy.cs.washington.edu/service/hw1</u>

#### **Debugging Log**

#### **New Entry**

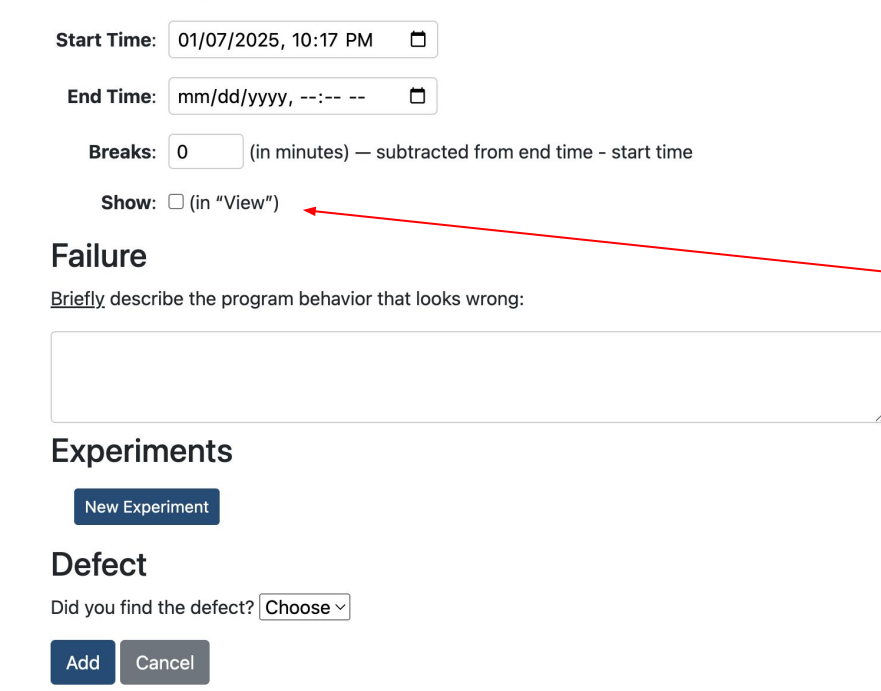

Be sure to check this box for the bug entry to show up when you view the debugging log

# Bug Journaling

- Before you start debugging: Add a bug log entry and document the error and start time of when you started debugging
- After you have finished debugging: Fill out the log entry with your findings from the debugging session. This will include:
  - Any experiments you ran to find the bug
  - If you found the defect (if so, where)
  - If type checking would have prevented the bug and why
- 1 bug should be 1 log entry. Do not split a single bug into multiple log entries.
- Be sure to check the "Show" checkbox so that the entry will show up when you view the debugging journal
- For initial HWs, you must debug for at least 4 hours and at most
   6 hours regardless of whether you fix the bug or not

## Your Turn!

- Take a look at the worksheet and fix those bugs!
- Be sure to document your debugging process and any experiments you did to find the bug

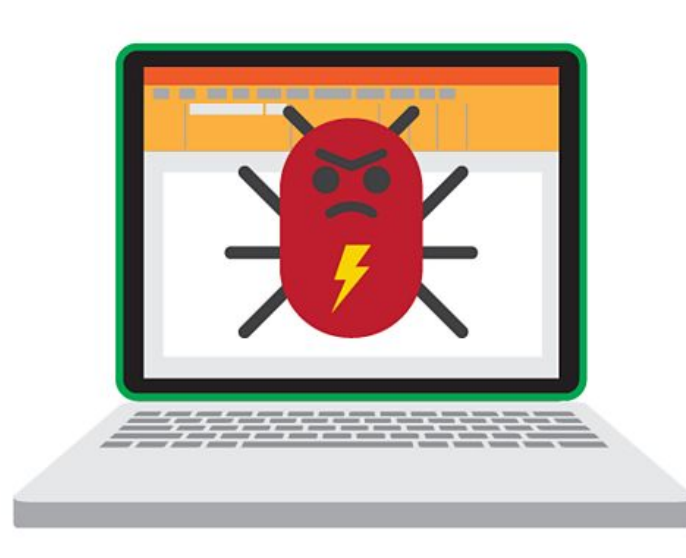